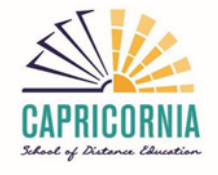

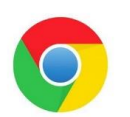

## How to clear the cache in Google Chrome

## 1. Delete the browser cache with a shortcut.

The fastest way to get rid of the cache data in Google Chrome is the option "Clear Browser cache". You can access this function with the following shortcut:

- 1. Press the keys [Ctrl], [Shift] and [Del]. Be sure you press all the keys at once.
- 2. A new window opens: "Clear Browser cache".
- 3. Here you can select in the upper dropdown-menu, for which time period you want to delete the cache data. You can select between "last hour", "last day", "last week", "last four weeks" or "all".
- 4. If you want to delete all cache date, select "all".
- 5. Check the box in front of "Images and Files in Cache".
- 6. Submit your selection by clicking the "Delete Browser data" Button.
- 7. Reload your site.

## 2. Clear browser cache manually

If you don't want to use the keyboard shortcut to call the function "Clear Browser data" you can access it manually:

- 1. Click on the **"Menu"** in the upper right corner of Google Chrome and Open the Browser setting. You can recognise the menu by the three stacked dots.
- 2. Next, you select the option "more tools".
- 3. In the next step click on "Delete Browser data".
- 4. Now you can follow the steps from the description above and select the specific time period (Step 3).

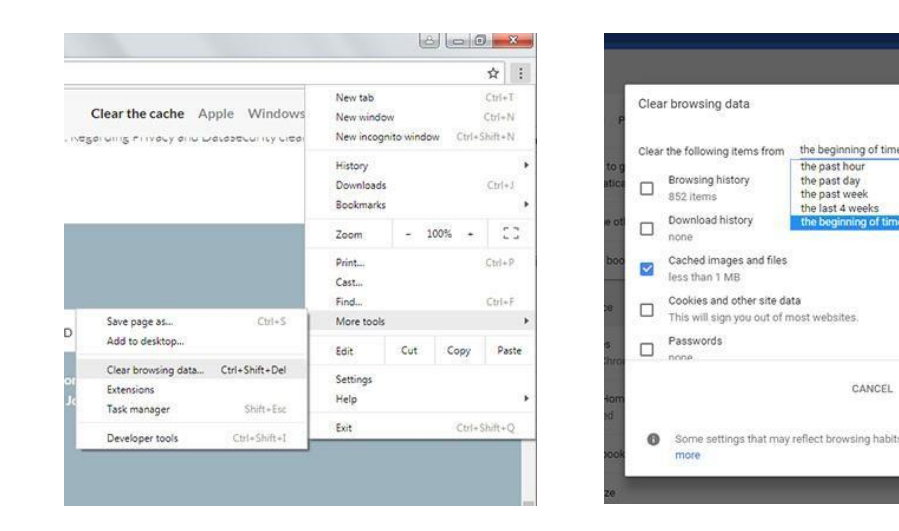

https://www.youtube.com/watch?v=LkkBDLZ9WYU&t=1s https://clear-my-cache.com/windows/google-chrome.html